# Add a Non-Resident Producer Agent Center – Personal Lines Only

If you and the agency are licensed in your resident state and have a non-resident license in good standing in a different state, Licensing can add the non-resident appointment! The process usually takes 3-5 business days.

#### Note: These actions can only be performed by an Agent Center Administrator.

| Step 1                                                                                                    |                                                                                                    |
|----------------------------------------------------------------------------------------------------|----------------------------------------------------------------------------------------------------|
| Action                                                                                                    | Screen                                                                                                    |
| From Agent Center, choose the "Agency" tab and select "Agency Profile".                                             | Nationwide*       Agent Name XXXXXX ×         Personal       Commercial & Agribusiness       Private Client       Billing & Claims       Agency       Learning Center                                                                                                    |
|                                                                                                    | USER & AGENCY<br>MAINTENANCE         REPORTS         TECHNOLOGY         MARKETING         PROGRAMS           Agent Center<br>administration         Agency production<br>Awards & recognition         Commercial comparative<br>raters         Nationwide agent brand<br>guidelines         Elite partner<br>program           Agency profile         Commissions &<br>bonuses         Personal comparative<br>raters         Nationwide marketing<br>central         Elite partner<br>program           AMS download &<br>registration         PL service metrics         Download info         Social media marketing                                                                                                    |
| Step 2                                                                                                    |                                                                                                    |
| Action                                                                                                    | Screen                                                                                                    |
| Within the "Appointment requests" section<br>of Agency Profile, select "Add non-<br>resident states form" link.     | Please follow the steps below to verify your contact information and preferences.         Agency number         Image: Agency contact information         Image: Agency contact information         Image: Bank accounts         Image: Appointment requests         Submit a regulate to and a new producer to an existing agency code.         Image: The Appointment requests         Image: Please the Add non-resident states for your agency.         Image: Please the Add non-resident states for non-resident states for non-resident states for non-resident states for a state state advortational process. The producer will be notified to contact the Technology Service Desix. If the appointment cart's the one mendanding.         Additional options for adding, removing and changing producers are available on the <u>Producer profiles</u> page. |
| Proceed to the DocuSign PowerForm Signer<br>Application. Enter your name and email to<br>begin the signing process. | PowerForm Signer Information         Influctions         Pesse enter your name and enail to begin the signing process.         Producer         Voor Hums: *         Full Alarsas         Email Address         Email Address                                                                                                    |

### Add a Non-Resident Producer

#### Agent Center – Personal Lines Only

| Step 3                                 |                                                                                                    |
|----------------------------------------|----------------------------------------------------------------------------------------------------|
| Action                                 | Screen                                                                                                    |
| Select "Allow" if you get this screen. | <ul> <li>www.docusign.net wants to</li> <li>Know your location</li> <li>Allow</li> </ul>                                                                                                    |
| Select the "I agree" box and continue. | Please Review & Act on These Documents       Image: Document and provide the tensor of the tensor of tensor of tensor of t |
| Step 4                                 |                                                                                                    |
| Action                                 | Screen                                                                                                    |
| Complete the necessary information.    | <form></form>                                                                                                    |

## Add a Non-Resident Producer

Agent Center - Personal Lines Only

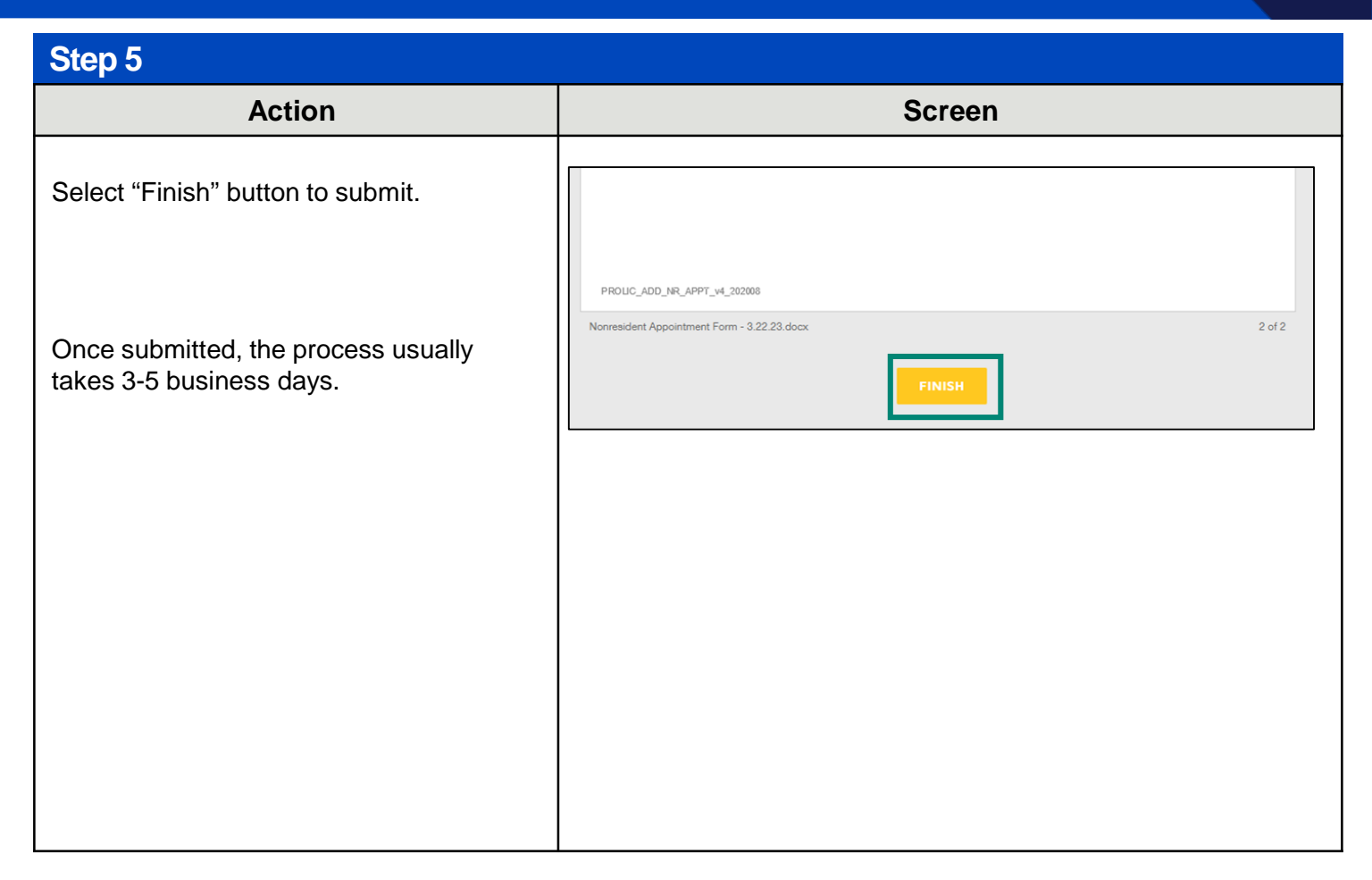

By accepting a copy of these materials:

(1) I agree that I am either: (a) an employee or Contractor working for Nationwide Mutual Insurance Company or one of its affiliates or subsidiaries ("Nationwide"); or (b) an Independent Sales Agent who has a contract and valid appointment with Nationwide; or (c) an employee of or an independent contractor retained by an Independent Sales Agent; or (d) an Independent Adjuster who has a contract with Nationwide; or (e) an employee of or an independent and valid appointment with Nationwide; or (e) an employee of or an independent and valid appointment with Nationwide; or (e) an employee of or an independent and valid appointment with Nationwide; or (e) an employee of or an independent and valid appointment with Nationwide; or (e) an employee of or an independent appointment with Nationwide; or (e) an employee of or an independent appointment with Nationwide; or (

(2) I agree that the information contained in this training presentation is confidential and proprietary to Nationwide and may not be disclosed or provided to third parties without Nationwide's prior written consent.

(3) I acknowledge that: (i) certain information contained in this training presentation may be applicable to licensed individuals only and access to this information should not be construed as permission to perform any functions that would require a license; and (ii) I am responsible for acting in accordance with all applicable laws and regulations.

(4) I agree that I will return or destroy any material provided to me during this training, including any copies of such training material, when or if any of the following circumstances apply: (a) my Independent Sales Agent agreement with Nationwide is cancelled or I no longer hold any appointments with Nationwide; (b) my employment with or contract with a Nationwide Independent Sales Agent is terminated; (c) my Independent Adjuster contract with Nationwide is terminated; (d) my employment with or contract with a Nationwide Independent Adjuster is terminated; or (e) my employment or contract with Nationwide is terminated for any reason.